## igeeksbl@g

Looking to secure your Telegram account? Enable Telegram's 2-step verification on your iPhone. After this, whenever you try to login to your Telegram account on a different device, you will have to enter the 2FA code besides the one-time code you receive in a text message on your registered mobile number (or the app).

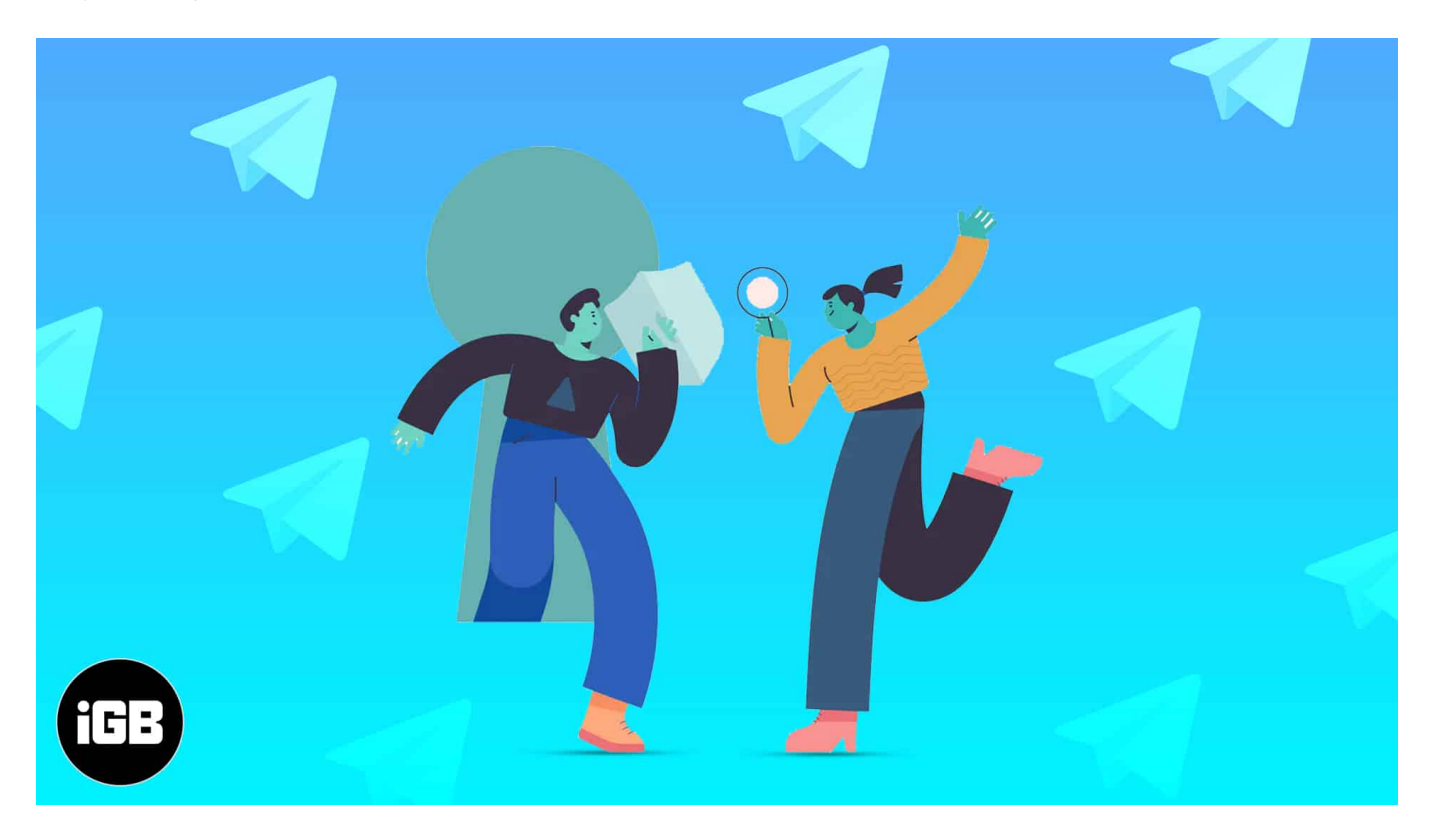

2-step verification, thus, ensures that if someone gets hold of your SIM card (or phone), or in rare cases, intercepts the OTP midway, this second layer of authentication will protect your Telegram data. To be on the safe side, I would recommend you to enable this by following the steps below.

- How to turn on 2-step verification in Telegram on iPhone
- How to disable 2-step verification in Telegram on iPhone
- Forgot the Telegram 2-step verification password? Here's how to recover it

## How to turn on 2-step verification in Telegram on iPhone

- 1. Open the Telegram app on your iPhone and tap **Settings**.
- 2. Tap **Privacy and Security**.

- 3. Tap **Two-Step Verification**.
- 4. Next, tap Set Additional Password.

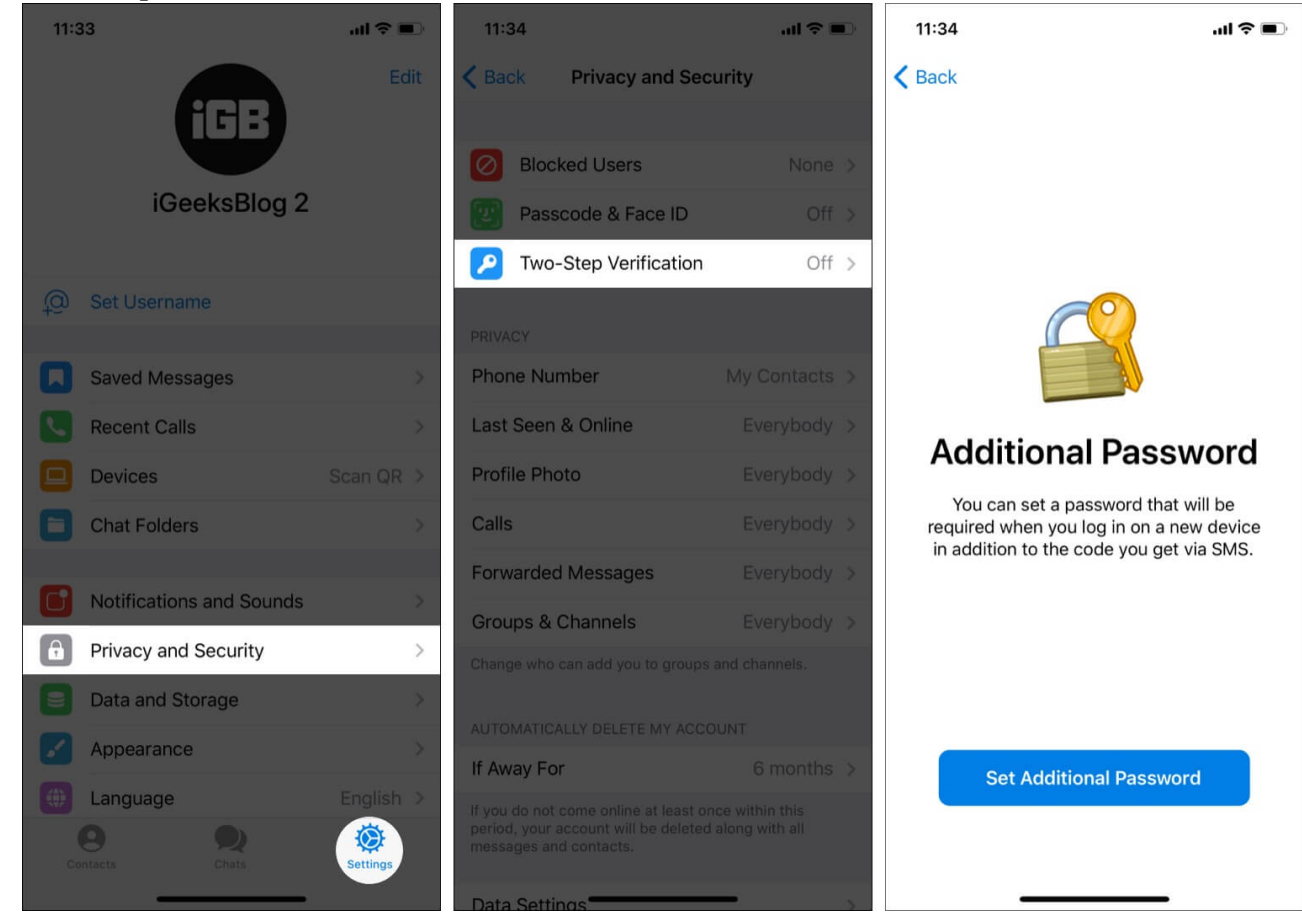

- 5. Type the same password twice and tap **Create Password**.
- 6. *Optional but strongly recommended*: Create a password hint. You must also set a recovery email.
- 7. Done! You have successfully enabled 2-factor authentication for Telegram.

### igeeksbl@g

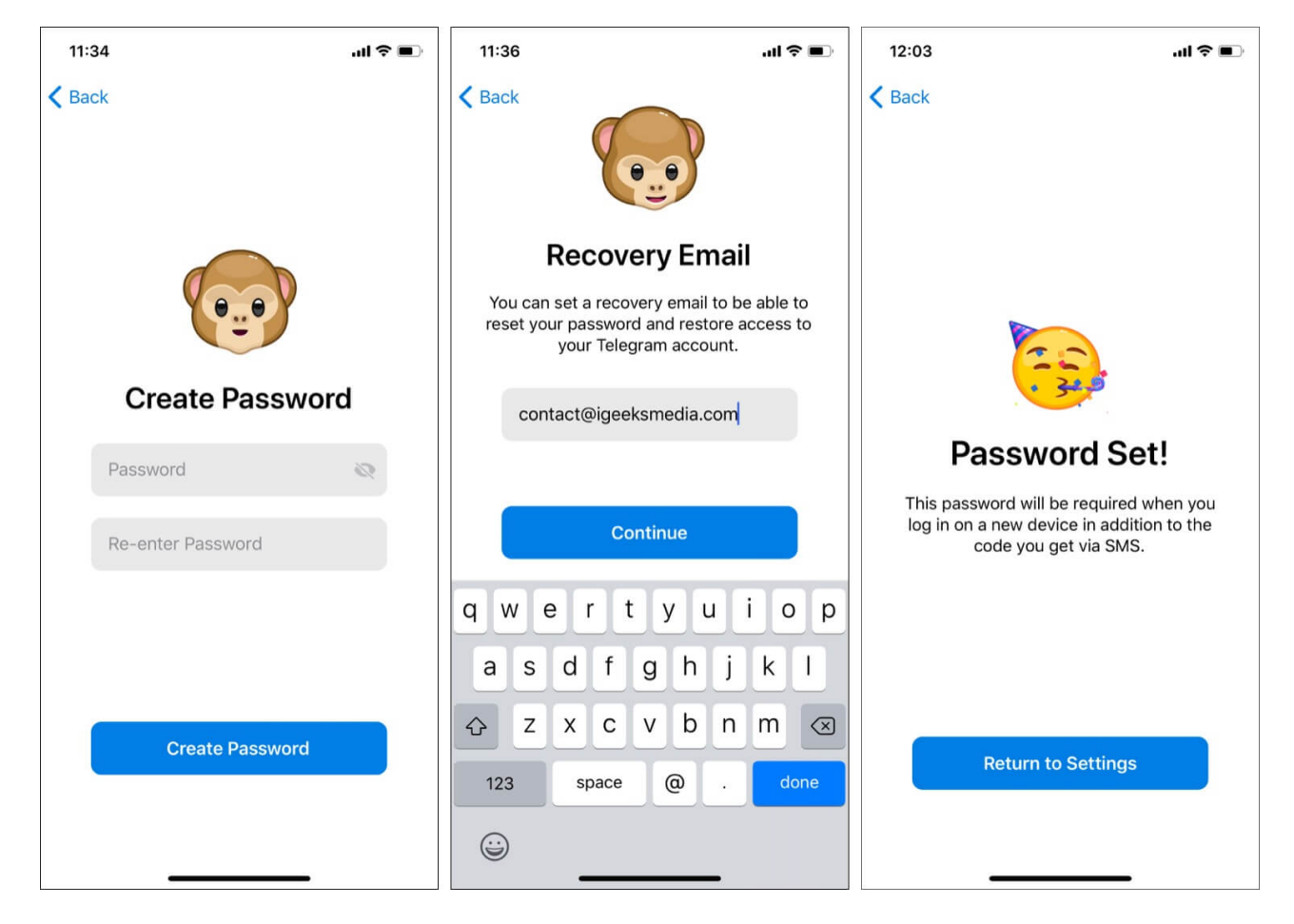

# How to disable 2-step verification in Telegram on iPhone

- 1. Tap **Settings** in the Telegram app.
- 2. Tap **Privacy and Security**  $\rightarrow$  **Two-Step Verification**.
- 3. Enter your 2FA password and tap Next.
- 4. Go to **Turn Password Off**  $\rightarrow$  **Disable**.

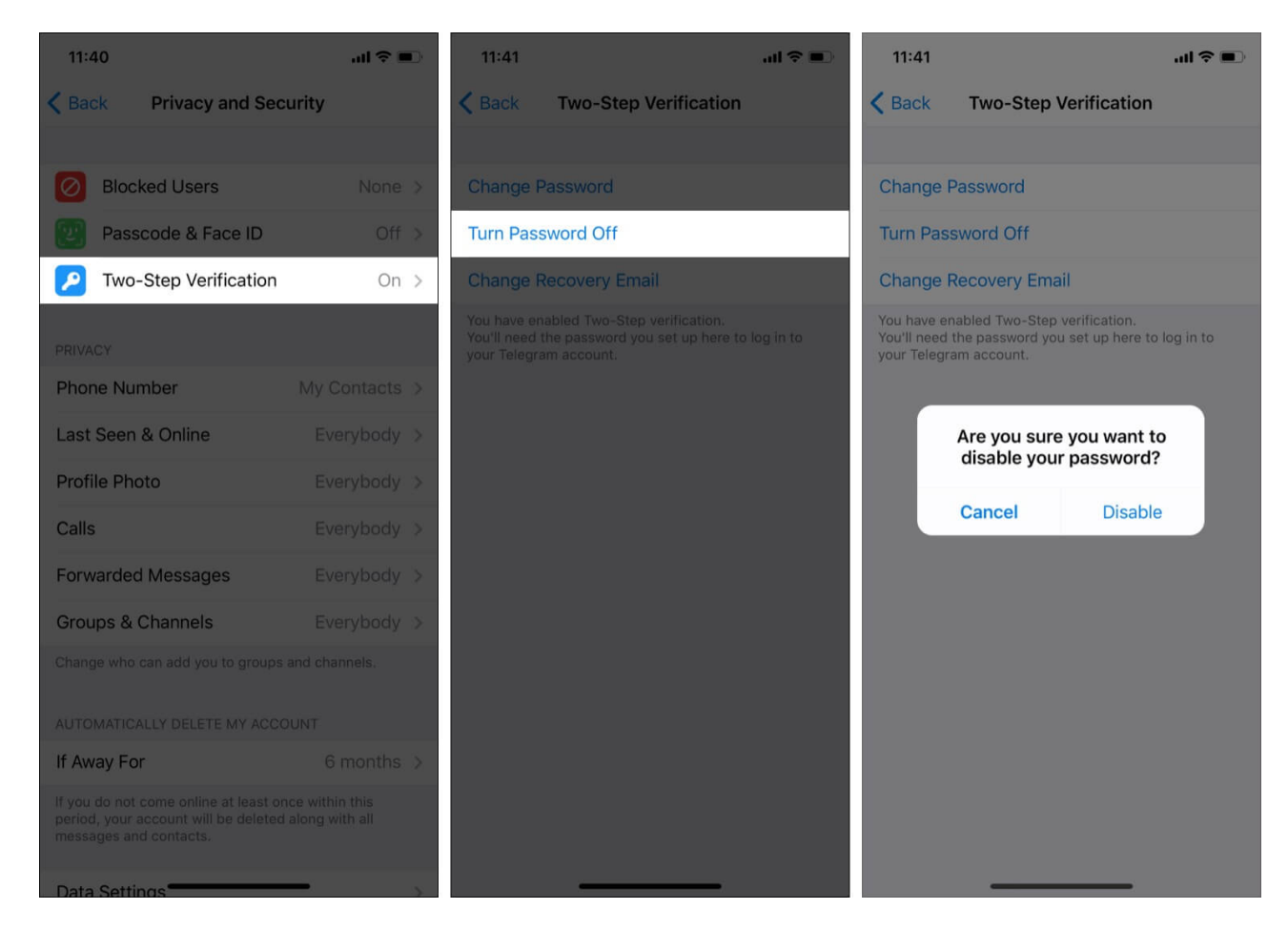

## Forgot the Telegram 2-step verification password? Here's how to recover it

**Scenario 1**: When you set up Telegram 2-step verification, you are optionally asked to enter a hint and a recovery email. If you had done that, it is easy to recover Telegram's lost 2-factor authentication code. Here is how.

- 1. Open Telegram and complete the initial sign-in process.
- 2. On Your Password screen, tap Forgot password?
- 3. Enter the Telegram recovery code you receive in your email and tap Next.
- 4. You have successfully logged in to Telegram. Now, set up 2-step verification again.

| 12:24                                                                                                   | 🗢 🗩 | 1:                                                                                                    | 12:26     |      |        |        |       |       |       | <b>D</b> |              |
|----------------------------------------------------------------------------------------------------|-----|----------------------------------------------------------------------------------------------------|-----------|------|--------|--------|-------|-------|-------|----------|--------------|
| Next                                                                                                    |     | Next                                                                                                    |           |      |        |        |       |       |       |          |              |
| Your Password                                                                                           |     | Email Code                                                                                                   |           |      |        |        |       |       |       |          |              |
| You have Two-Step Verification enabled, so<br>your account is protected with an additional<br>password. |     | Please check your email and enter the 6-digit<br>code we've sent there to deactivate your cloud<br>password. |           |      |        |        |       |       |       |          |              |
| my usual passcode                                                                                       |     |                                                                                                    | 236491    |      |        |        |       |       |       |          |              |
| Forgot password?                                                                                        |     | Unat                                                                                                    | ole to    | acce | ess ar | 1***** | ****r | @igee | eksme | edia.c   | com?         |
|                                                                                                    |     | "2                                                                                                    | 2364      | 91″  |        |        |       |       |       |          |              |
|                                                                                                    |     | 1                                                                                                    | 2         | 3    | 4      | 5      | 6     | 7     | 8     | 9        | 0            |
|                                                                                                    |     | -                                                                                                    | 1         | :    | ;      | (      | )     | ₹     | &     | @        | "            |
|                                                                                                    |     | #+=                                                                                                    |           |      | ,      |        | ?     | !     | '     |          | $\bigotimes$ |
|                                                                                                    |     | A                                                                                                    | ABC space |      |        |        |       | done  |       |          |              |
|                                                                                                    |     | 6                                                                                                    |           |      | _      |        |       |       |       | Ç        |              |

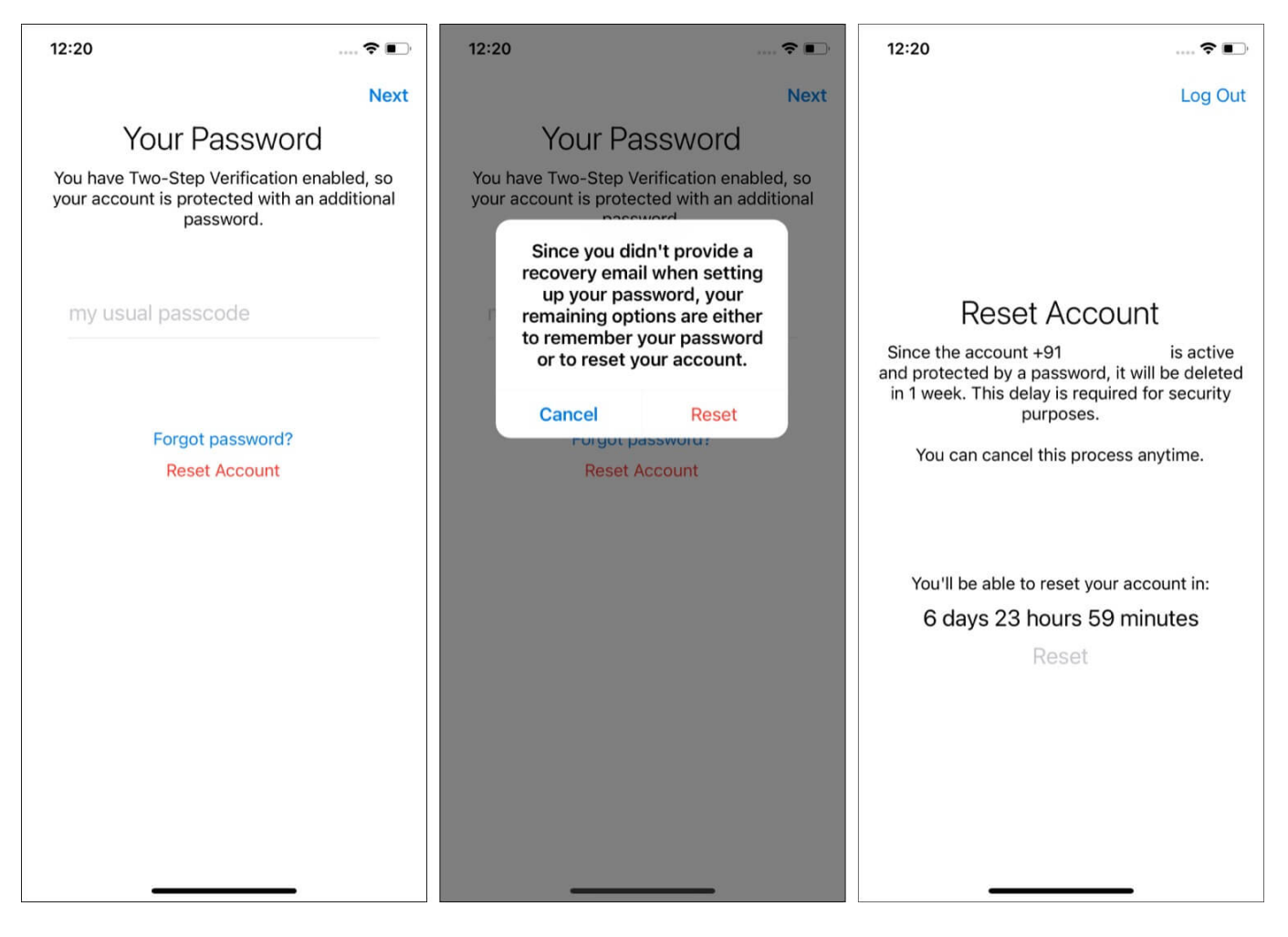

*Scenario 2*: If you had not set up a recovery email, you have two options. You can either **try guessing the password** or tap **Reset Account**. This will delete all your chats, groups, and everything. After that, you can create a new Telegram account.

#### Ready to securely enjoy Telegram through 2-step verification?

This is how you can enable or disable Telegram's 2-step verification, or take care of it if you have forgotten the 2FA code. I hope the above guide helped you learn more about securing your Telegram account.

Next, we have covered several related posts you may enjoy reading. Take a minute and go through them as well.

- Best Telegram tips and tricks for Messaging on iPhone
- How to delete Telegram account permanently

## igeeksbl@g

• How to Send Disappearing Messages in Telegram on iPhone